## Мануал по настройке роутера D-Link DIR-615.

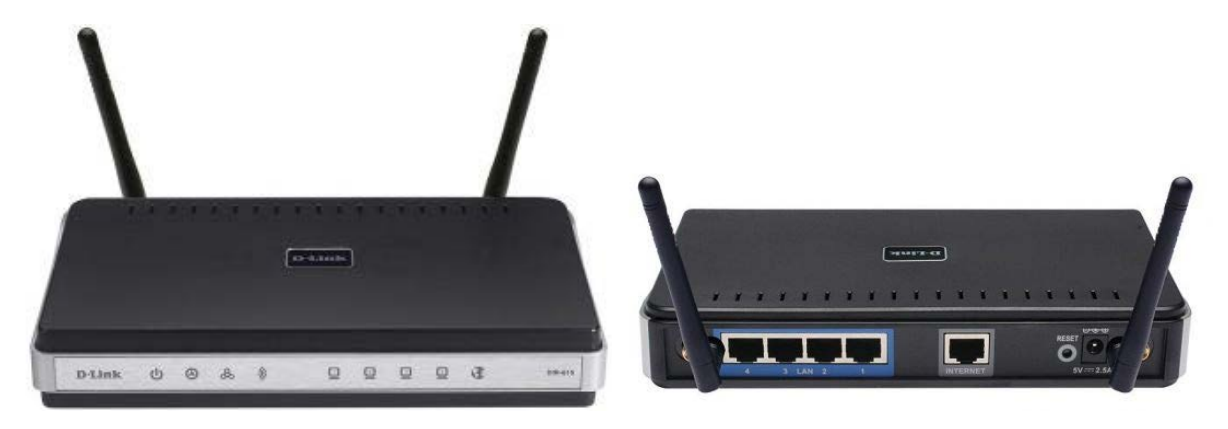

## Авторизация.

Для того, что бы попасть в веб-интерфейс роутера, необходимо открыть ваш Интернет браузер и в строке адреса набрать http://192.168.0.1, User Name admin, Password – оставить пустым (при условии, что роутер имеет заводские настройки, и его IP не менялся).

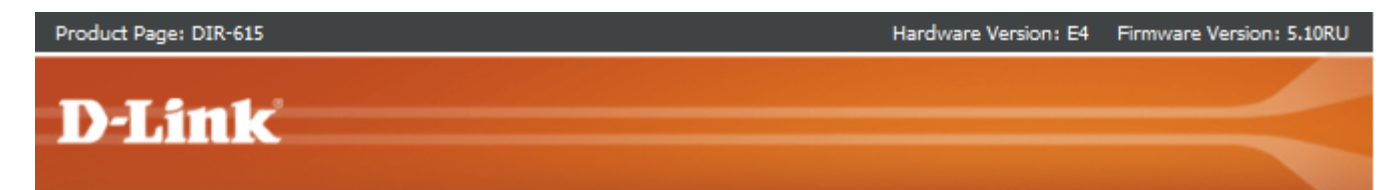

| LOGIN                 |                                   |
|-----------------------|-----------------------------------|
| Log in to the router: | User Name : Admin -<br>Password : |
|                       | Login                             |

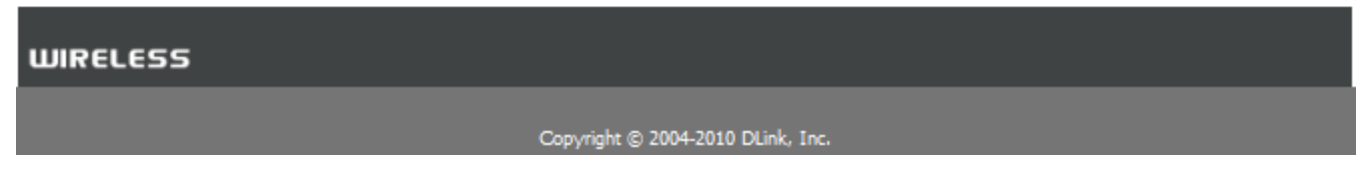

Настройка Wi-Fi на роутере.

В интерфейсе роутера необходимо выбирать вкладку «SETUP», слева — «Wireless Settings». Здесь нажимаем кнопку «Manual Wireless Connection Setup».

| <b>D</b> | <b>-</b> | <b>D</b> | 0.70 |     |
|----------|----------|----------|------|-----|
| Unor     |          | Pane     |      | 1 - |
|          |          |          |      | _   |

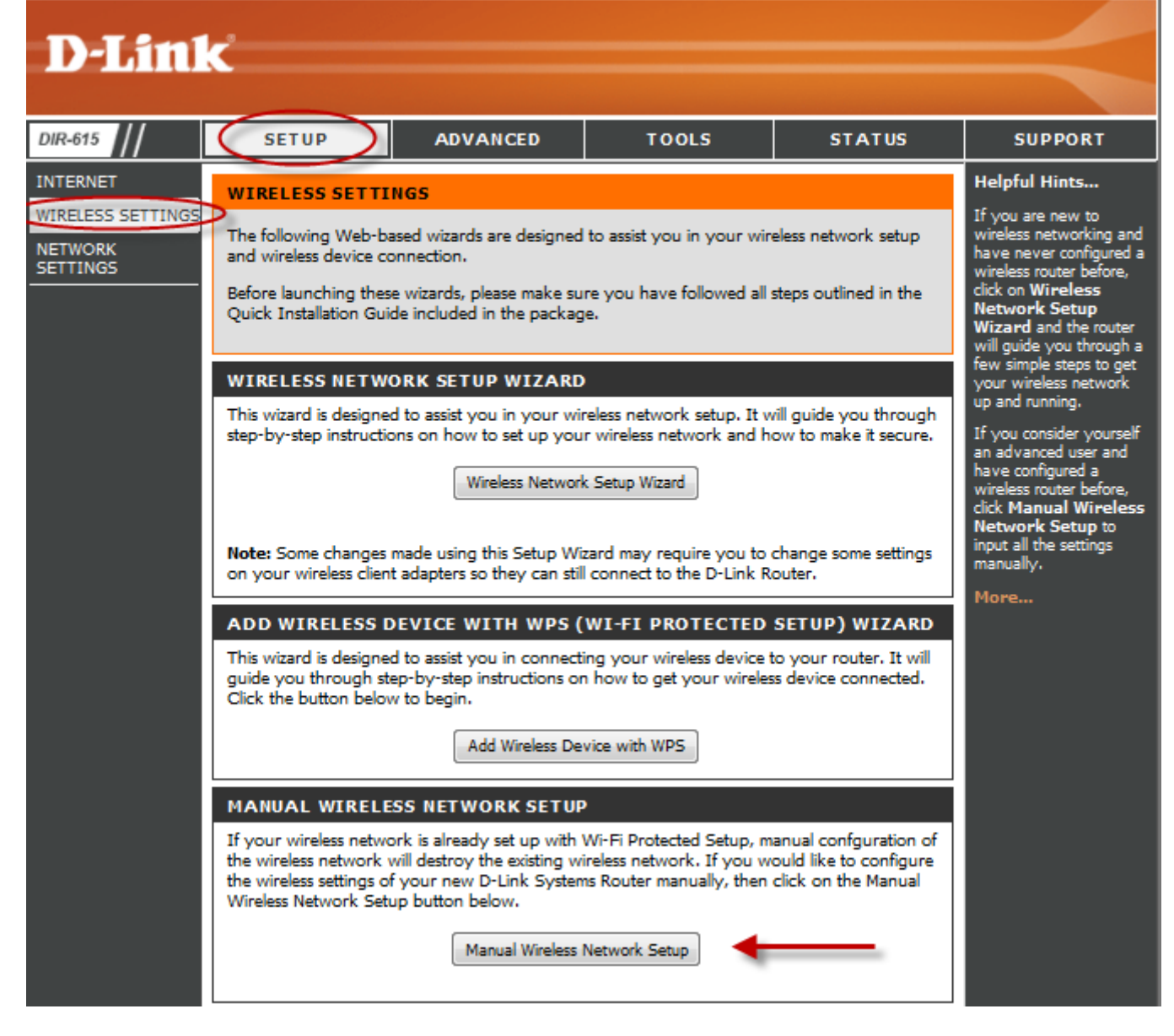

## Далее

Выставляем параметры:

1. В разделе «WI-FI PROTECTED SETUP» с пункта Enable галочку лучше снять, поскольку не все беспроводные адаптеры поддерживают технологию Wi-Fi Protected Setup.»

- 2. Ставим галочку «Enable Wireless»; «Always»
- 3. В графе «Wireless Network Name» пишем название для беспроводной сети.
- 4. 802.11 Mode Mixed 802.11n, 802.11n and 802.11b.
- 5. Security Mode: WPA-Personal;
- 6. WPA Mode: WPA-Only;
- 7. Cipher Type: AES;

8. Pre-Shared Key: сюда вводим пароль для доступа в беспроводную сеть. В качестве пароля используйтеСерийный номер, указанный на коробке (S/N). После того, как все параметры введены, нажимаем кнопку «Save Settings». На этом настройка Wi-Fi на маршрутизаторе D-Link DIR-615 закончена.

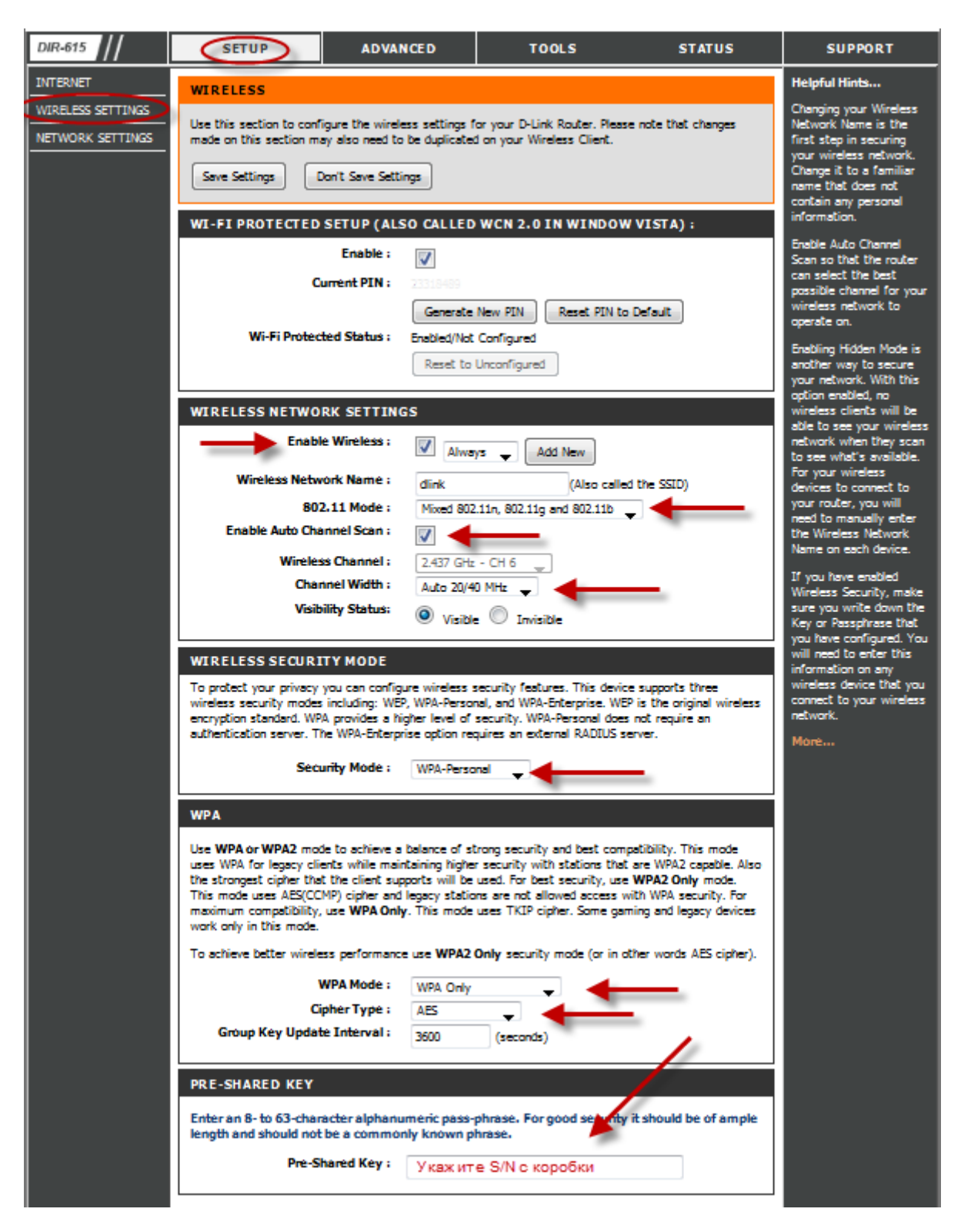

Настройка подключения к Интернет в режиме роутера.

Нажимаем кнопку Manual Internet Connection Setup

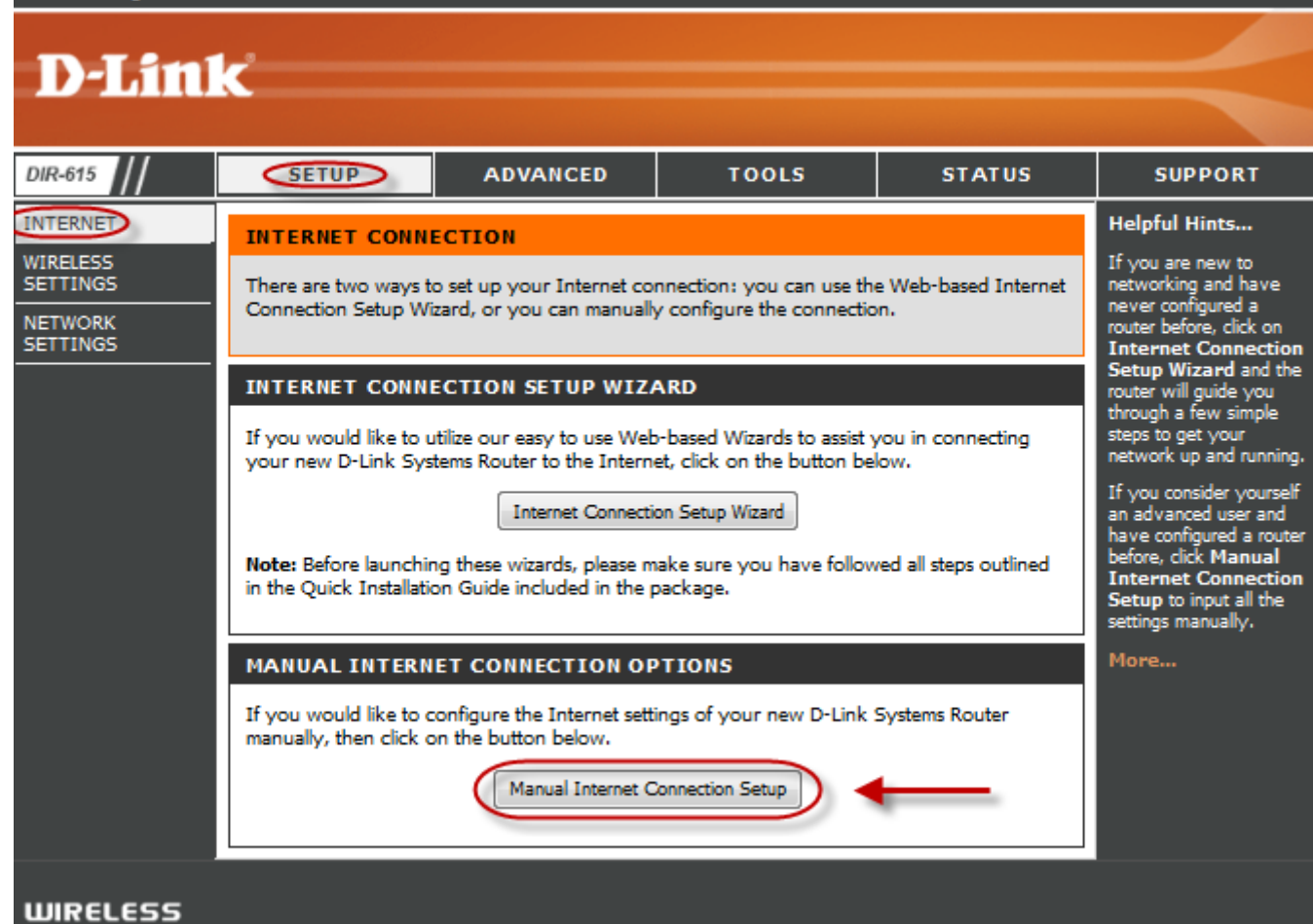

## Настройка в режиме роутера.

- 1. Настройка РРРоЕ при автоматическом получении локального IP адреса (DHCP).
- 2. My Internet Connection is: Russian PPPoE (Dual Access)
- 3. User Name: Ваш логин из договора
- 4. Password: Ваш пароль из договора
- 5. Verify Password: повтор пароля
- 6. Нажимаем кнопку Clone MAC Address

7. Connect mode select – режим установки соединения «Always on» для постоянного подключения

(рекомендуется).

Product Page: DIR-615

8. MTU – 1472.

9. Сохраняем настройки кнопкой Save Settings и ждем пока роутер перезагрузится.

| DIR-615                                                                                                 | SETUP                                                                                                    | ADVANCE                                                                                                    | D T              | OOLS            | STATUS | SUPPORT             |  |  |  |  |
|----------------------------------------------------------------------------------------------------|----------------------------------------------------------------------------------------------------|----------------------------------------------------------------------------------------------------|------------------|-----------------|--------|---------------------|--|--|--|--|
| INTERNET                                                                                                | WAN                                                                                                    |                                                                                                    |                  |                 |        | Helpful Hints       |  |  |  |  |
| VIRELESS<br>SETTINGS<br>NETWORK<br>SETTINGS                                                             | Use this section to cor<br>types to choose from:<br>connection method, p<br><b>Note:</b> If using the PP<br>software on your cor<br>Save Settings         | When configuring the<br>router to access the<br>Internet, be sure to<br>choose the correct<br>Internet Connection<br>Type from the drop<br>down menu. If you are<br>unsure of which option<br>to choose, contact your<br>Internet Service<br>Provider (ISP). |                  |                 |        |                     |  |  |  |  |
|                                                                                                    | INTERNET CONNECTION TYPE<br>Choose the mode to be used by the router to connect to the Internet.<br>My Internet Connection is : Russia PPPoE (Dual Access |                                                                                                    |                  |                 |        |                     |  |  |  |  |
| RUSSIA PPPOE (DUAL ACCESS) :<br>Enter the information provided by your Internet Service Provider (ISP). |                                                                                                    |                                                                                                    |                  |                 |        | your ISP if needed. |  |  |  |  |
|                                                                                                    |                                                                                                    |                                                                                                    |                  |                 |        | More                |  |  |  |  |
|                                                                                                    | Addre                                                                                                    | ess Mode : 💿                                                                                                    | Dynamic IP       | Static IP       |        |                     |  |  |  |  |
|                                                                                                    | IP                                                                                                    | Address : 0.0                                                                                                    | .0.0             |                 |        |                     |  |  |  |  |
|                                                                                                    | Us                                                                                                    | er Name : Лог                                                                                                    | ин на Интернет   |                 |        |                     |  |  |  |  |
|                                                                                                    | P                                                                                                    | assword : Nap                                                                                                    | оль на Интерн    | ет              |        |                     |  |  |  |  |
|                                                                                                    | Verify P                                                                                                    | assword : Nac                                                                                                    | ооль на Интерн   | ет              |        |                     |  |  |  |  |
|                                                                                                    | Servi                                                                                                    | ice Name :                                                                                                    |                  | (opt            | ional) |                     |  |  |  |  |
|                                                                                                    | Reconne                                                                                                    |                                                                                                    |                  |                 |        |                     |  |  |  |  |
|                                                                                                    | Maximum I                                                                                                    | dle Time : 5                                                                                                    | (minut           | es, 0=infinite) |        |                     |  |  |  |  |
|                                                                                                    |                                                                                                    | MTU: 147                                                                                                    | 2 (bytes)        | )MTU default =  | 1492   |                     |  |  |  |  |
|                                                                                                    | MAC                                                                                                    |                                                                                                    |                  |                 |        |                     |  |  |  |  |
|                                                                                                    |                                                                                                    | C                                                                                                    | one Your PC's MA | C Address 🗸     | -      |                     |  |  |  |  |